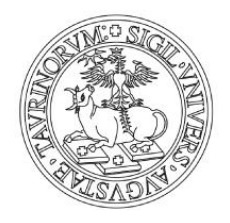

UNIVERSITÀ DEGLI STUDI DI TORINO

## Tesi di laurea in modalità telematica

## **ISTRUZIONI PER GLI STUDENTI**

- 1. Compila il modulo che hai ricevuto via mail.
- 2. Sul sito del Dipartimento, o del Corso di Studi, troverai il calendario delle sedute.
- 3. Riceverai una mail con l'indirizzo a cui collegarti il giorno della discussione (in allegato troverai le istruzioni per utilizzare Webex). Ti consigliamo di fare qualche prova nei giorni precedenti la discussione.
- 4. L'indirizzo a cui collegarsi sarà pubblico al fine di garantire la necessaria pubblicità dell'evento.
- 5. Come di consueto definirai con il tuo/tua relatore/relatirice l'opportunità o meno di ricorrere a una presentazione PowerPoint che eventualmente dovrà essere aperta sul tuo device prima dell'avvio della discussione e resa visibile alla Commissione attraverso le modalità di condivisione previste da Webex.
- 6. Il giorno della discussione della tua tesi collegati all'indirizzo che hai ricevuto via mail all'ora prestabilita per l'inizio dei lavori e assicurati di avere con te un documento di riconoscimento valido.
- 7. Sarai chiamata/o a presentare la tua tesi secondo l'ordine stabilito dal calendario.
- 8. Le/gli altre/i candidate/i potranno ascoltare con il microfono disattivato.
- 9. Terminata la discussione la seduta proseguirà con la/il candidata/o successiva/o.
- 10. Alla fine delle presentazioni la Commissione dichiarerà chiusa la seduta e vi riconvocherà.
- 11. Formulati i giudizi la riunione Webex sarà riaperta e il/la Presidente procederà con la proclamazione seguendo l'ordine previsto dal calendario.
- 12. Ti ricordiamo che quando sarà superata la fase di emergenza sanitaria, l'Ateneo organizzerà una cerimonia di proclamazione.
- 13. Le istruzioni per l'utilizzo del servizio sono disponibili nella MyUnito consultando, previa autenticazione con le credenziali SCU le pagine dedicate a <u>Webex</u>